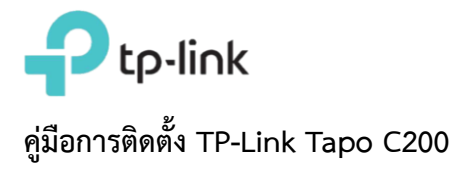

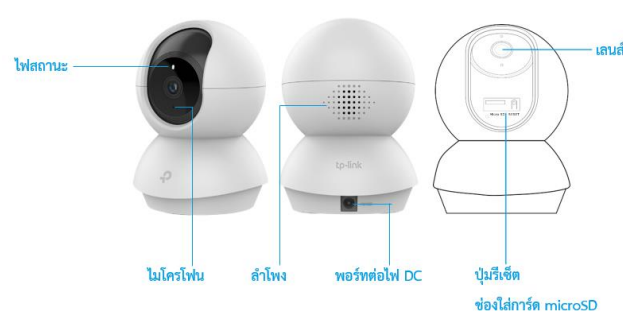

## ขั้นตอนในการติดตั้ง

ขั้นตอนที่ 1 ดาวน์โหลดแอปชื่อ Tapo จาก Apple App Store หรือ Google Play หรือ โดยการสแกน QR Code ด้านล่าง

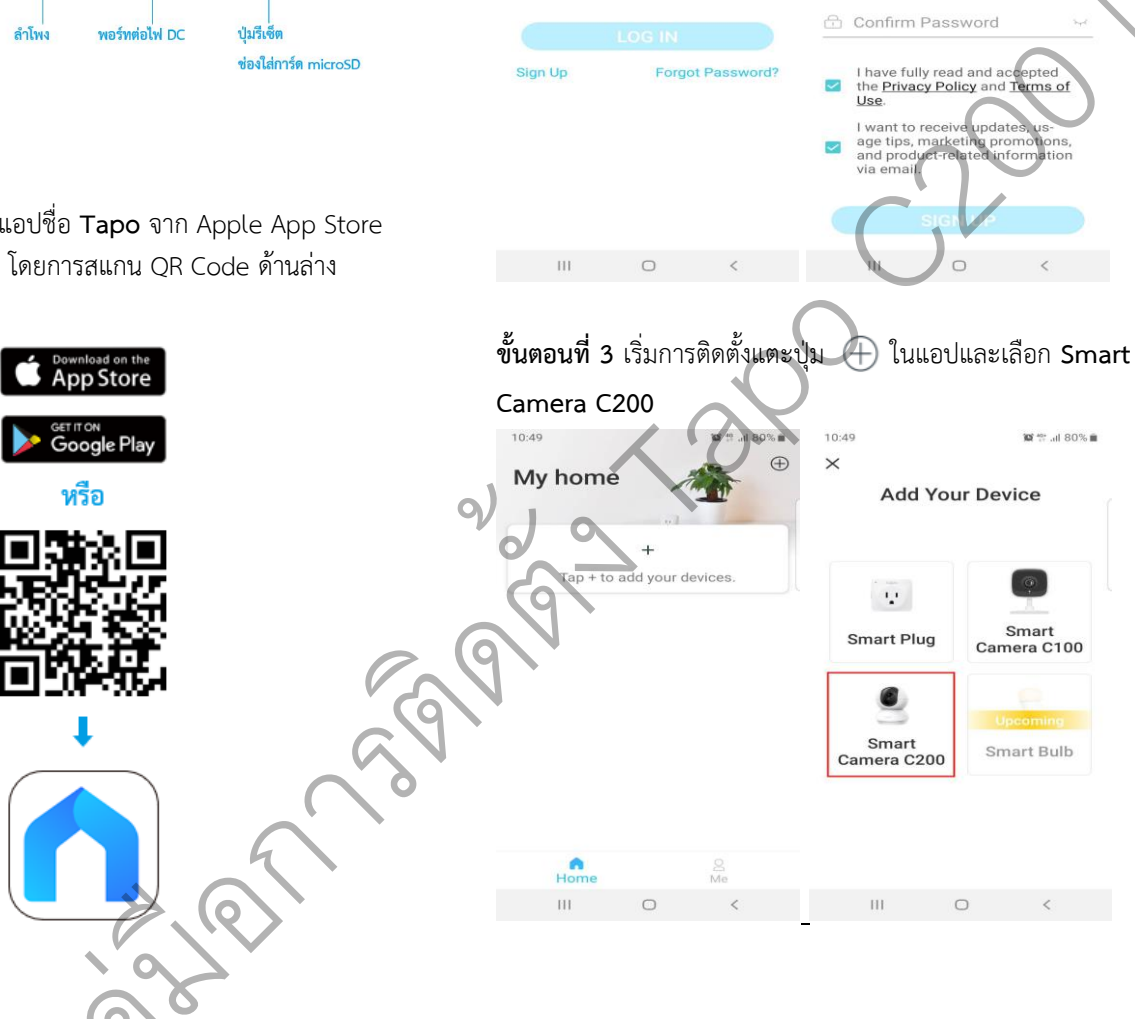

Sign Up)

🖂 Email

1 Password

Welcome to Tapo

10:47

ขั้นตอนที่ 4 ทำตามคำแนะนำของแอปเพื่อกำหนดค่าของกล้อง ขั้นตอนที่ 2 เปิดแอป Tapo และล็อกอินด้วย TP-Link ID ของ และเพิ่มไปยังเครือข่ายในบ้าน คุณ หากคุณยังไม่มีบัญชีผู้ใช้ ให้สร้างบัญชีขึ้นมาก่อน (โดยกดที่ เชื่อมต่อกล้องของคณและรอประมาณ 30 วินาที จนกระทั่งไฟ 10 🕾 al 81% 🖬 10:48 

4

🖾 Email

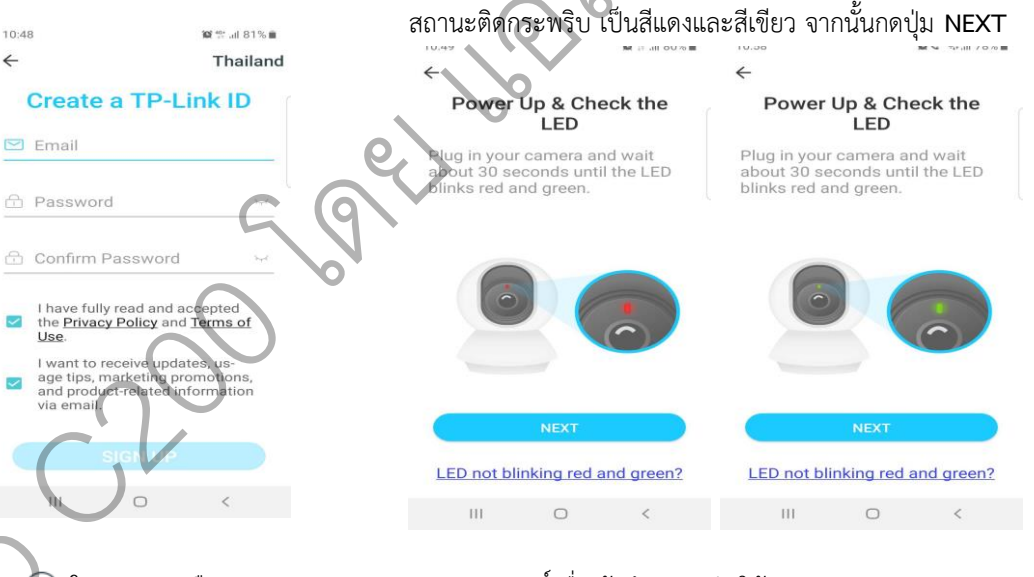

แอปจะขอสิทธิ์เพื่อเข้าถึงตำแหน่ง ให้กด Tap to allow > Allow เพื่ออนุญาตให้แอป Tapo เข้าถึงตำแหน่งของโทรศัพท์

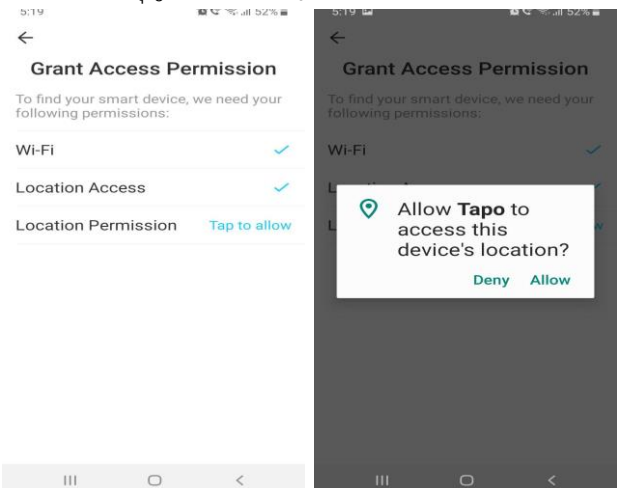

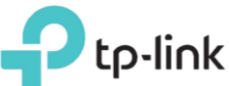

## ขั้นตอนที่ 5 ไปที่การตั้งค่า Wi-Fi ของโทรศัพท์ แล้วทำการ เชื่อมต่อ Wi-Fi ของกล้องชื่อ Tapo Cam XXXX เสร็จแล้วกลับ เข้ามาที่แอป Tapo

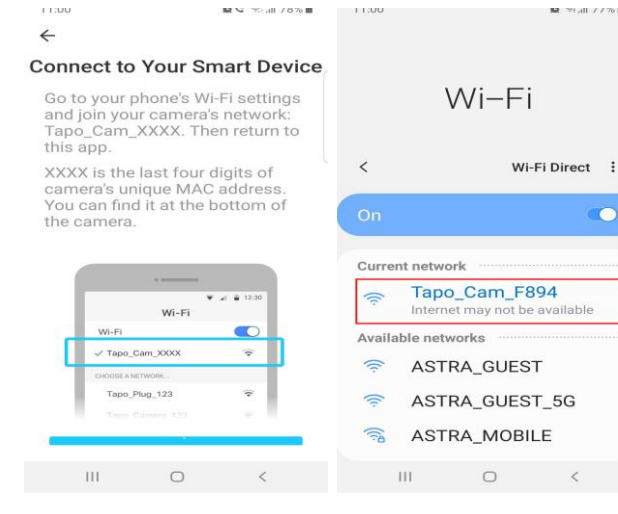

## แอปจะทำการค้นหากล้องและเชื่อมต่อกล้องให้อัตโนมัติ

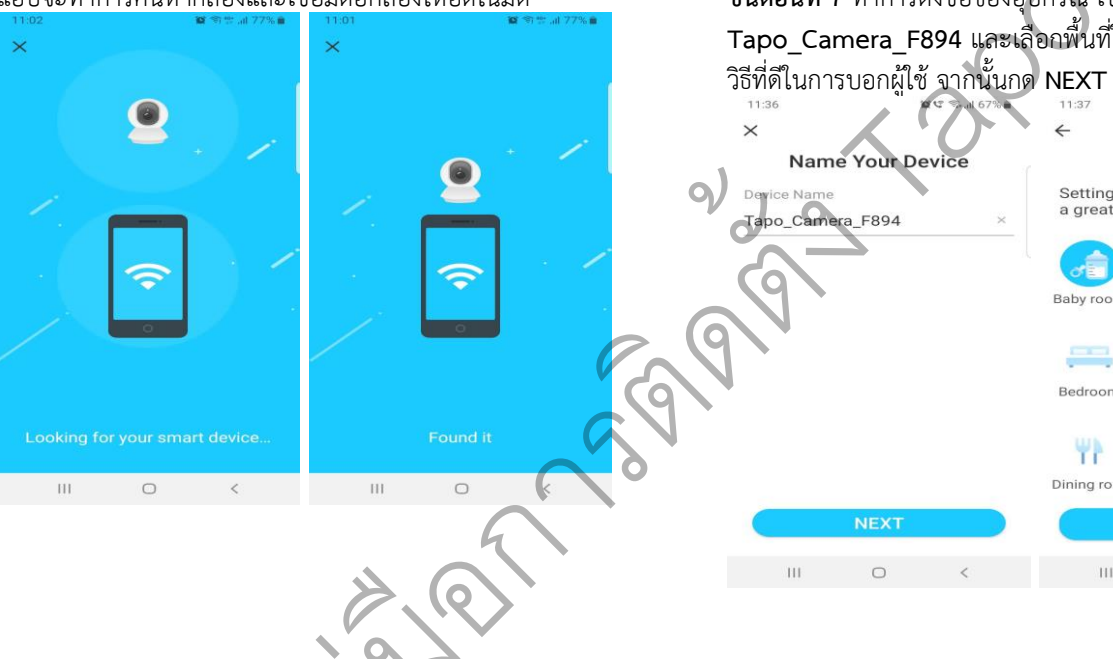

0

**ขั้นตอนที่ 6** เลือก Wi-Fi Network ที่ต้องการให้กล้องเชื่อมต่อ และใส่ Password ของ Wi-Fi เสร็จแล้วกด **NEXT** กล้องจะทำ การเชื่อมต่อกับ Wi-Fi Network

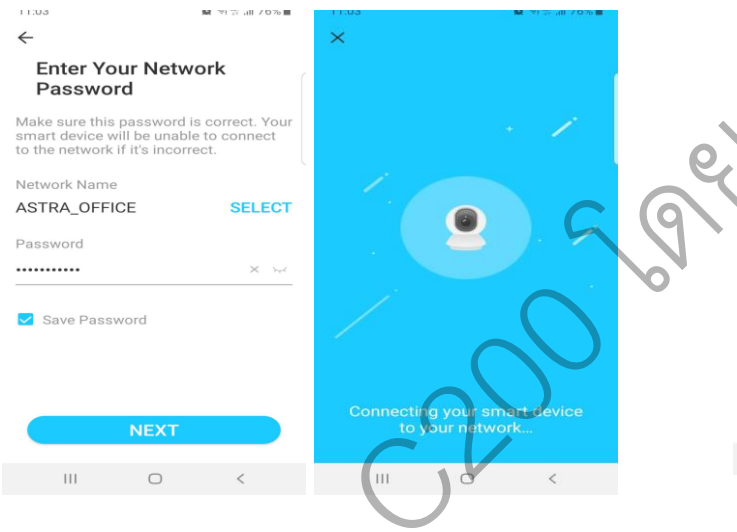

**ขั้นตอนที่ 7** ทำการตั้งชื่อของอปกรณ์ เช่น Tapo Camera F894 และเลือกพื้นที่ในการติดตั้งกล้องซึ่งเป็น 10 C S. .. 1 66% Set Location Setting each camera's location is a great way to tell them apart. Baby room Balcony Bathroom Pat 1 Bedroom Cat tree Coat room W 38 Dining ro. Dog house Entrance

0

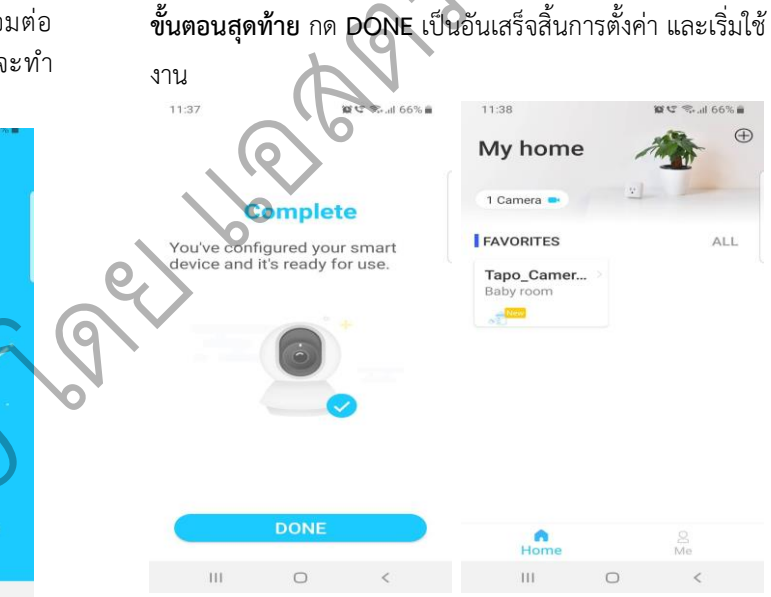

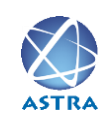

สอบถามข้อมูลเพิ่มเติม กรุณาติดต่อ บริษัท แอสตรา คอมมิวนิเคชั่น เซอร์วิส จำกัด โทรศัพท์ : 0-2116-3999 โทรสาร : 0-2014-2988 www.astra.co.th

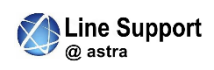

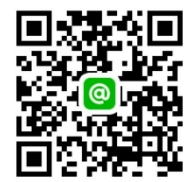